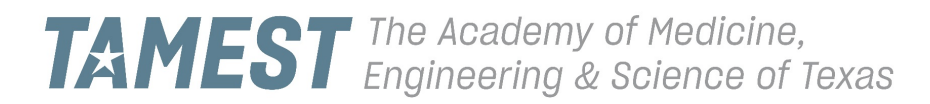

## **Member Portal Event Registration**

# 1. Log in to the TAMEST member portal. Go to <u>tamest.org</u>, and click on **MEMBER CENTER** at the top of the page.

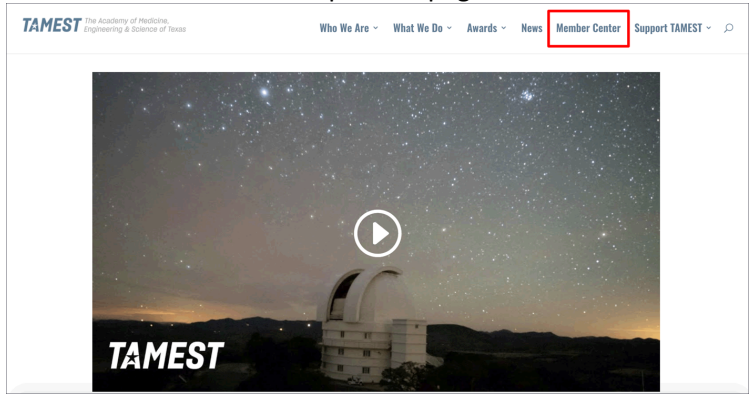

Enter your username (email address) and password. Click **LOG IN**. If you forgot your password, click the **Forgot Your Password?** link.

|                       | TAMEST<br>The second of Amount -<br>Expressing & Second of Treas |
|-----------------------|------------------------------------------------------------------|
| Userame               |                                                                  |
| Password              | Log To                                                           |
| Remen     Forcel Your | ber me                                                           |
|                       | TAMEST employeet log in                                          |
|                       |                                                                  |
| 0:                    | 1018 MemberNation. All rights reserved.                          |

For assistance logging in, contact the TAMEST office (512-471-3823 or tamest@austin.utexas.edu).

2. From the dashboard, click **LEARN MORE**, directly below the 2019 Annual Conference graphic.

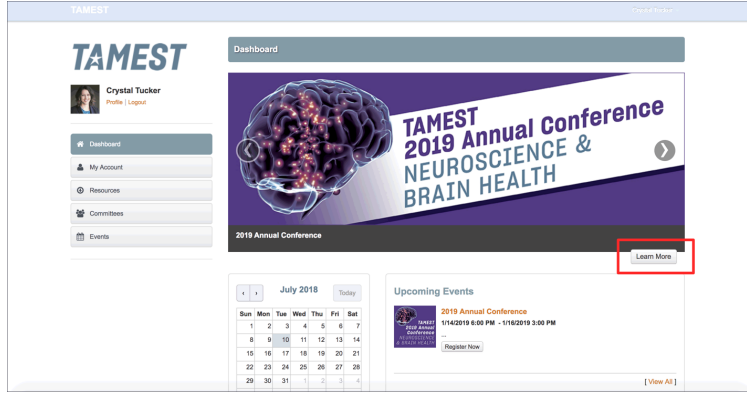

3. On the 2019 Annual Conference event page, click **REGISTER NOW**. (Click **ADD TO CALENDAR** (below Register Now) to add the event to your schedule.)

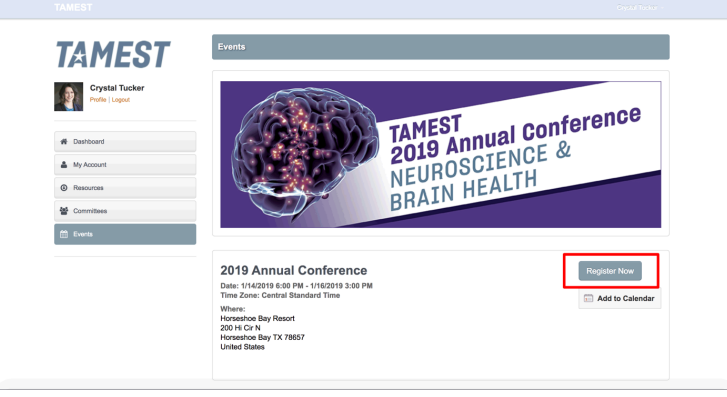

4. Enter your registration information, and click **CREATE REGISTRATION**. If you are registering your spouse, click **REGISTER ANOTHER PERSON**, enter your spouse's information, and click **CREATE GUEST**. Click **CHECKOUT** and **PROCESS PAYMENT** to process your registration.

### Create Registration

| Tuesday Edith and Peter O'Donnell Awards Dinner \$0.00                                                                                                    | 1/15/2019 7:00 PM - 1/15/2019<br>9:00 PM                                        | Start and end times subject to change. |  |
|----------------------------------------------------------------------------------------------------|---------------------------------------------------------------------------------|----------------------------------------|--|
| Wednesday Breakfast \$0.00                                                                                                    | 1/16/2019 7:30 AM - 1/16/2019<br>8:30 AM                                        | Start and end times subject to change. |  |
| Wednesday Lunch \$0.00                                                                                                    | 1/16/2019 12:30<br>PM - 1/16/2019 2:00 PM                                       | Start and end times subject to change. |  |
| Form Questions First and last name (for name badge) CompanyInstitution (for name badge) Special requests (delary nest-factors, wheelshall Factor Policy Refund Policy Refund Policy Refu | accessibility etc.):<br>v December 30. A processing leve<br>Create Registration | il be deducted for all refunds insued. |  |
|                                                                                                    |                                                                                 |                                        |  |

#### Register Another Person (Spouse)

| Contraction     Cysis Tucker     Wentor     Cysis Tucker     Wentor     Cysis Tucker     Wentor     Cysis Tucker     Wentor     Cysis Tucker     Wentor     Cysis Tucker     Cysis Tucker    | Profile   Logout         | Action   | Name           | Registration Type              | Totals | Session Due                                                                                                    |
|----------------------------------------------------------------------------------------------------|--------------------------|----------|----------------|--------------------------------|--------|----------------------------------------------------------------------------------------------------|
| Brocom     Contractions in Group:     1     Amount Due:     1:0     Contractions     Contractions     Contractions     Contractions     Contractions     Contractions     Contractions     Contractions     Contractions                                                                                                    | Dashboard     My Account |          | Crystal Tucker | Member                         | \$1.00 | Monday Opening Reception \$0.00<br>Tuesday Braixfast \$0.00<br>Tuesday Lind \$0.00<br>Tuesday Edith and Peter O'Donnel Awards Dinner \$0.00<br>Wochsaky Braixfast \$0.00<br>Wochsaky Lind \$0.00 |
| Constitute     Constitute     C | Resources                |          |                | Total Registrations in Group : | 1      |                                                                                                    |
| Beents Checkcool                                                                                                    | Gommittees               |          |                | Amount Due :                   | \$1.00 | \$0.00                                                                                                    |
|                                                                                                    | 🛗 Events                 | Register | Another Person |                                |        | Checkout                                                                                                    |

#### Create Guest

| Tuesday Cultur 40.00                                         | 2:30 PM                                   | start and end times subject to change.   |  |
|--------------------------------------------------------------|-------------------------------------------|------------------------------------------|--|
| Tuesday Edith and Peter O'Donnell Awards Dinner \$0.00       | 1/15/2019 7:00 PM - 1/15/2019<br>9:00 PM  | Start and end times subject to change.   |  |
| Wednesday Breakfast \$0.00                                   | 1/16/2019 7:30 AM - 1/16/2019<br>8:30 AM  | Start and end times subject to change.   |  |
| Wednesday Lunch \$0.00                                       | 1/16/2019 12:30 PM - 1/16/2019<br>2:00 PM | Start and end times subject to change.   |  |
| Form Questions                                               |                                           |                                          |  |
| First and last name (for name badge):                        |                                           |                                          |  |
| Company/institution (for name badge):                        |                                           |                                          |  |
| Special requests (dietary restrictions, wheelchai            | r accessibility, etc.):                   |                                          |  |
|                                                              |                                           |                                          |  |
| Refund Policy* C Regrettably no refunds for cancellations at | ter December 30. A processing fee         | will be deducted for all refunds issued. |  |
|                                                              | ]                                         | Create Guest Cancel                      |  |
|                                                              |                                           |                                          |  |

#### Checkout

| Crystal Tucker           | Regist            |                 |                                |                                                                                                    |                                                                                                    |
|--------------------------|-------------------|-----------------|--------------------------------|----------------------------------------------------------------------------------------------------|----------------------------------------------------------------------------------------------------|
| Press Logen              | Action            | Name            | Registration Type              | Totals                                                                                                    | Session Due                                                                                                    |
| Deshboard     My Account |                   | Crystal Tucker  | Member                         | \$1.00                                                                                                    | Monday Opening Reception \$0.00<br>Tuesday Unix \$0.00<br>Tuesday Lunk \$0.00<br>Tuesday Lonk \$0.00<br>Wednesday Brakhast \$0.00<br>Wednesday Lunch \$0.00 |
| Committees     Events    | Eve (Eva) McQuade | Member - Spouse | \$1.00                         | Monday Opening Reception \$0.00<br>Tuesday Unok \$0.00<br>Tuesday Lunch \$0.00<br>Tuesday Edith and Peter O'Donneil Awards Dinner \$0.00<br>Wednesday Breakfaut \$0.00<br>Wednesday Lunch \$0.00 |                                                                                                    |
|                          |                   |                 | Total Registrations in Group : | 2                                                                                                    |                                                                                                    |
|                          |                   |                 | Amount Due :                   | \$2.00                                                                                                    | \$0.00                                                                                                    |
|                          |                   |                 |                                |                                                                                                    | Checkout                                                                                                    |

#### Process Payment

|   | Payment Information                         |        |
|---|---------------------------------------------|--------|
|   | Please enter your discount code             |        |
|   | Evaluate Discount                           |        |
|   |                                             |        |
|   | You will be charged                         | \$2.00 |
|   |                                             |        |
|   | Credit Card 0 Eist Name* Craft Card Number* |        |
|   |                                             |        |
|   | Last Name * Expiration Month (MM) *         |        |
|   | Month                                       |        |
|   | Expiration Year (YYYYY) *                   |        |
|   | Year ¢                                      |        |
|   | Credit Card Type *                          |        |
|   | Visa ¢                                      |        |
|   | CVC (Security Code)                         |        |
|   |                                             |        |
| ] | Process Payment                             |        |
| - |                                             |        |
|   |                                             |        |
|   |                                             |        |
|   |                                             |        |

5. For any changes to your registration, contact the TAMEST office (512-471-3823 or tamest@austin.utexas.edu).